# KUDOS Print 【Web 印刷】 利用マニュアル

令和4年3月31日

KUDOS 学生センター(KUDOS)

|     | 目次                              |    |
|-----|---------------------------------|----|
| 第1章 | KUDOS Print Web 印刷のご利用方法        | 2  |
| 1.1 | 個人端末からプリントする                    | 2  |
|     | 1.1.1 KUDOS Print Web 印刷        | 2  |
| 1.2 | コピー(アカデミックシアター、中央図書館)           | 6  |
|     | 1.2.1 ⊐ピー                       | 6  |
| 1.3 | ポイント残高の確認方法                     | 9  |
|     | 1.3.1 Web 画面での確認                | 9  |
|     | 1.3.2 KUDOS Print Web 印刷複合機での確認 | 10 |
| 1.4 | 困ったときは                          | 12 |
|     | 1.4.1 Web 印刷複合機から出力できない         | 12 |

# 1.1 個人端末からプリントする

アカデミックシアター、中央図書館、B 館経済学部資料室の Web 印刷対象の KUDOS Print Web 印刷複合機のプリント 利用方法について、以下で説明します。ポイントモードでの利用になります。

| モード名称             | 説明                                                                                                    |
|-------------------|----------------------------------------------------------------------------------------------------|
| KUDOS Print Web印刷 | Webブラウザからファイルをアップロードし、印刷指示を行うことが可能です。<br>アップロード示されたプリントジョブはプリント管理サーバに保留されます。<br>保留されたプリントジョブは、任意のKUDOS Print Web印刷複合機から印刷す<br>ることができます。 |

#### 1.1.1 KUDOS Print Web 印刷

KUDOS Print Web 印刷を利用する方法について、以下に記載します。印刷面数やカラーモードに応じた残高が 減算されます。

| No | 手順                                                                                                    | 画面                                                                                                    |  |  |  |  |
|----|----------------------------------------------------------------------------------------------------|----------------------------------------------------------------------------------------------------|--|--|--|--|
| *  | 以下のOS、ブラウザで利用可能です。                                                                                                    |                                                                                                    |  |  |  |  |
|    | Windows 10 Microsoft Edge / Internet Explorer / Chrome / FireFox<br>Windows 11 Microsoft Edge / Internet Explorer / Chrome / FireFox<br>Apple Mac OS 11 Big Sur / Safari<br>Apple Mac OS 12 Monterey / Safari |                                                                                                    |  |  |  |  |
|    | ※その他ブラウザについて<br>上記以外の端末・ブラウザにおいても、KUDOS Print Web印刷を利用できる場合がございますが、動<br>作環境外なため、ご利用はお止めいただきますようお願いいたします。                                                                                                    |                                                                                                    |  |  |  |  |
| 1  | KUDOS Print Web 印刷のURLヘアクセスし                                                                                                    |                                                                                                    |  |  |  |  |
|    | ます。                                                                                                    | KUDOS Print Web 印刷                                                                                                    |  |  |  |  |
|    |                                                                                                    | TTアイン Sour (Lingen Australianen)<br>「プインは Lingen Australianen)<br>RA 展行 Rogister your Trier joint アンビュー発展(Provider Check) 松人展行影響 Bacedian Source |  |  |  |  |
|    |                                                                                                    | 朝田第1211- プロセンベスワートを入力し、ログベン1名刊してオジン<br>Please enter your User ID and PassWord, and dick "Login"                                                  |  |  |  |  |
|    | 第25年二十日の (Joer D):<br>(7527 ゲ (Pacotood):                                                                                                    |                                                                                                    |  |  |  |  |
|    |                                                                                                    | 07/12/(login) 20/2/(Clear)                                                                                                    |  |  |  |  |
|    |                                                                                                    |                                                                                                    |  |  |  |  |
|    |                                                                                                    |                                                                                                    |  |  |  |  |

| No | 手順                                             | 画面                                                                                                    |
|----|------------------------------------------------|----------------------------------------------------------------------------------------------------|
| 2  | 印刷するファイルの選択、および印刷設定を                           |                                                                                                    |
|    | 行い、「投入開始」ボタンをクリックします。                          | KUDOS Print Web 印刷                                                                                                    |
|    |                                                | 後入業行 (Register your Print job) 07779 (Legend)<br>ログイン語 Lage Anternatory (私知道 Deginer your Print Joh)<br>フレビュー福祉 (Printer Data) (私知道 Marcine Inst)                                                                                                    |
|    | <印刷設定について>                                     | <b>ファイル構築 (Select Fie)</b><br>回顧手るファイルを選択してください。(Please club the "智能」" or "ファイルを選択" Institut, and choose a Ne to print.)                                                                                                    |
|    | ●出力用紙サイズ:自動(Auto)/A3/B4/A4/B5                  | 1935/27 4 - "3" yr Llagonad fai formai)           1977 26 - "3" yr Llagonad fai formai)           1977 26 - "3" yr Llagonad fai formai)           1977 26 - "3" yr Llagonad fai formai)                                                                                                    |
|    | ●両面指定:しない/短辺とじ/長辺とじ                            | UHREZ (Min String)<br>Scheller/Column Schill                                                                                                    |
|    | ●まとめて一枚:Nアップしない/2アップ/4アップ                      | 昭和朝廷 (A Seed New): [LALY (T Based Pring · · · · · · · · · · · · · · · · · · ·                                                                                                    |
|    | ●カラーモード:白黒/カラー[目動判別]                           | 259-モード(Dupp)(Calify) (二間(Back & Wells) マ<br>ソード(15)ごと)(Calify) (2) (Calify) (2) (2) (2) (2) (2) (2) (2) (2) (2) (2                                                                                                    |
|    | ● $\mathcal{Y}$ – $P[1$ 部こと]: ナエックホック人ON/OFF   | 9位21年(Souling):<br>営助(1~999) (For droping):<br>1                                                                                                    |
|    | ●寺伯印刷:テエックホックスON/OFF<br>●部数・[1~000]            | 同能ドレイ (Paper Source): 原題 (Adda) マ<br>記入計計 (Papeline 3x8)<br>元に詳 (Anda)                                                                                                    |
|    | ● 田紙 トレイ                                       | Ar                                                                                                    |
|    | 自動(Auto)/トレイ1/トレイ2/トレイ3/トレイ4/                  | <b>注意単項 (Accordica)</b> ・ の代表2第、507フィイル、イメージファイル(AnightH)/HEGG(3)はプレビュー制設が発展されます。必ず特徴はしてください、         (作れるのは オンパージョン・10月 (Accord anis Animga File, the preview all be disalped)         (作れるのは オンパージョン・10月 (Accord anis))                                                                                                    |
|    | トレイ5(手差し)                                      | • NovarYourCall, 4 X = - D > 7 - A (ANG/FH2/SFEGO(F)2), ILCD/INILED-F C XEXIBB (Junc)24NC (XZZ), UT = R      (In the case of a lower/stree documere and image File you have to aniset the paper time offset with them (Anor)     * NovaCritit (X = C X = C A (Ang) (X = A (Ang))     (Ang) (Ang) (Ang) (Ang) (Ang) (Ang) (Ang) (Ang) (Ang) (Ang)     (Ang) (Ang) (Ang) (Ang) (Ang) (Ang) (Ang) (Ang) (Ang) (Ang) (Ang) (Ang) (Ang) (Ang)     (Ang) (Ang) (A                                                                                                    |
|    |                                                | A parameter properties of the december and the (Private)<br>サンプレートを見いていておいことのはないののであり、<br>(Privation of Earliel Constant Guiday and equity and equities (Private) (Private)<br>(Privation of Earliel Constant Guiday and equity and equities Constant of Earliel Constant (Private)<br>(Private)<br>(P |
|    | <注意事項について>                                     | Places are the document at the Dard document (US) or save it with XLS and then save it taggin with XLSI and register it)<br>- 사ーン開始(Tagging Wat, Jung<br>- 아니ン (Sarder) - Darder) the same to print The whole document will be printed doub<br>- 사ーン (Sarder) - Darder) - Darder)                                                                                                    |
|    | 「投入開始」ボタンのクリック前に、内容を                           | (b) you weld to peoply the agent of alwest to perform any equate they of aller you walls of a peoply you weld to peoply the agent of alwest you well you well you                                                                                                    |
|    | 確認してください。                                      | <ul> <li>Monty BB2 3 2 - ゲイムBBTできません。</li> <li>(The 4 of 2 Monty on room cannot be priorited)</li> <li>(BEBER BBERCLEN, Weiter, I.K.): (AFL/ST - FEI &amp; (NO-57 LLAN ( 1999 kg) ) に設置してください。</li> <li>(Provise with or an analistic hypothese test of 1999 kg) (L)</li> </ul>                                                                                                    |
|    |                                                | WeitzBHFT 2006, MBED-SLANELL-LESSOL2MBED-279533 (LTSE4sem) MERPERTLEVA.     (Pryou prime a characteristic prime sign part of the paper (pop and location (right and left. Aming and a part which protocoled from paper are not primed)                                                                                                    |
| 3  | 選択したファイルがOffice文書ファイル(Wo                       | KUDOS Print Web 印刷                                                                                                    |
|    | rd/Excel/PowerPoint) またはイメージノア                 | OF CHER (sign Advanced CHERA)     SUBJECT (sign Advanced CHERA)     SUBJECT (Sign Advanced CHERA)     SUBJECT (Sign Advanced CHERA)     S                                                                                                    |
|    | 1ル(PNG/TIFF/JPEG/GIF)の場合、PDF<br>  ファイルに恋協さわます  | プレビュー (ホージ) (Protein Image)<br>・ 15 ー モート (1) 第51111111 (1) ビビュー (ハート)(1) パラー (カード)(1) パラー (カード)<br>(1) ボート (ハード)(1) (1) (1) (1) (1) (1) (1) (1) (1) (1)                                                                                                    |
|    |                                                | <ul> <li>*7124.5 - d/- VKR-BUTKCHERNAL_ALANCE AND PARTY 222-AND A source if Annual 272.7 - 0.9 HT III VALUE SIX 17.<br/>d/v order to along the prover image. Addre Instate if Anote Anote Knotte Knotte Anote Knotte Knotte Anote Knotte Knotte Anote Knotte Knot</li></ul>                                                                                                    |
|    | <br>  また、選択したファイルが、PDFファイルま                    |                                                                                                    |
|    | たはOffice文書ファイルまたはイメージファ                        | •                                                                                                    |
|    | イルの場合、プレビュー画面が表示されます。                          | 9.7. HPM                                                                                                    |
|    |                                                |                                                                                                    |
|    | 内容を確認し、「投入開始」 ボタンをクリック                         |                                                                                                    |
|    | します。                                           |                                                                                                    |
|    |                                                | (2)、第2(Peguine 200)<br>年12次(Carrow)                                                                                                    |
| 4  | 投入美行結果画面に C 、結果を確認しま 9。<br>                    | KUDOS Print Web 印刷                                                                                                    |
|    | <br>  正常終了の場合、プリント管理サーバにプリ                     | 投入実行結果 (Execution Result) ログアウト (Logout)                                                                                                    |
|    | ントジョブが保留されます。                                  | ログイオ福田 Rogin Authenti. 役入安行 Gegister your Print. フレビュー理問 Oreview Che. R人文行結果 Execution Res                                                                                                    |
|    | アカデミックシアターに設置された、任意のK                          | 実行結果 (Result): 正常終了 (Successfully Completed)<br>詳細 (Detail)                                                                                                    |
|    | UDOS Print複合機から印刷することが可能                       | ファイル名 (File Name): TESTFILE.pdf                                                                                                    |
|    | です。                                            |                                                                                                    |
|    |                                                | 複合機に印刷操作に行く前に、十分な現状・クトルあるか確認してください。<br>Please make sure there are enough points before printing.                                                                                                    |
|    | 十分に残不イントかあることを確認してか                            | 投入実行画面に戻る (Return to the Registration Screen)                                                                                                    |
|    | ウ、FIII加採TFを1JいにいKUDUS PTINT後台機<br>  キブ移動してください |                                                                                                    |
|    |                                                |                                                                                                    |
|    | <br>  ※プリントジョブは <b>24時間</b> を越えると、プリ           |                                                                                                    |
|    | ント管理サーバから削除されます。                               |                                                                                                    |
| 5  | KUDOS Print複合機は、節電モードになって                      |                                                                                                    |
|    | いる場合があります。                                     | 18461252                                                                                                    |
|    | 節電モードの場合、パネル横の「節電」ボタ                           |                                                                                                    |
|    | ンが緑色に点灯します。                                    |                                                                                                    |
|    |                                                | 1 2 3 UBAR                                                                                                    |
|    |                                                | <ul> <li>(a) (b) (b) (c) (c) (c) (c) (c) (c) (c) (c) (c) (c</li></ul>                                                                                                    |
|    | その場合は、機器の止面に立つか、バネル横                           |                                                                                                    |
|    | の   即電」ハタンを押トし、即電モードを解<br>  除」 ティギャン           |                                                                                                    |
|    | 际してく/ことい。                                      |                                                                                                    |
|    |                                                |                                                                                                    |
|    |                                                | 7-99 13-[] 4880                                                                                                    |

| No | 手順                                                                                                    | 画面                                                                                                  |
|----|----------------------------------------------------------------------------------------------------|----------------------------------------------------------------------------------------------------|
| 6  | KUDOS Print複合機にて、ユーザ認証を行い<br>ます。<br>●学生証でユーザ認証を行う場合<br>学生証を右側の白いカードリーダー、または、                                                                                                    | <ul> <li>学生かざし箇所</li> </ul>                                                                         |
|    | 操作パネル左側のエリア(アカデミックシア<br>ターのみ)にかざします。<br><ul> <li>パネル入力でユーザ認証を行う場合</li> <li>パネル上の「認証IDを入力」ボタンを押下します。</li> <li>ユーザーIDの入力箇所を押下すると、パネ<br/>ル上にキーボードが表示されますので、教育<br/>系ユーザアカウントのユーザーIDを入力し、<br/>「ログイン」を押下します。</li> <li>パスワードの入力箇所を押下すると、パネ</li> </ul> | <image/> <section-header><section-header></section-header></section-header>                         |
|    | ル上にキーボードが表示されますので、先ほ<br>ど入力したユーザーIDのパスワードを入力<br>し、「ログイン」を押下します。                                                                                                    | <section-header><section-header><section-header></section-header></section-header></section-header> |
|    |                                                                                                    | ロウイン<br>窓証IDを選択してください。<br>ユーザーID<br>fbitest-p01                                                     |
|    |                                                                                                    | PINまたはバスワードの入力<br>バスワード<br>                                                                         |

| No  | 手順                                                                                                    | 画面                                                                                                    |
|-----|----------------------------------------------------------------------------------------------------|----------------------------------------------------------------------------------------------------|
| 7   | メニュー画面の「ApeosWare Print」アイコ<br>ンをタップします。                                                                                     | 使用する機能を選択してください。<br>▲ LPF (fb)t<br>est=n0)<br>ApeosWare Print Est<br>らくらくコピー コピー                                                                                                    |
| 8   | プリント管理サーバに保留されたジョブ一覧<br>が表示されます。<br>印刷したいジョブの選択、印刷設定を行い、<br>「プリント」ボタンを押下します。<br>「すべてプリント」ボタンを押下すると、保<br>留されているジョブがすべて出力されます。 | プリント     プリント     すべてのユーザー     す       合計(P): 50<br>選択数: 1/2     すべてを選択     ・       Microsoft Word - 文書1<br>20200308 17.02200     ヤベーク(マージェ1番)     カラー(自動用約)     H面     レない(ワラフ)       Microsoft Word - 文書1<br>20200308 17.02200     ・     マー・・・・・・・・・・・・・・・・・・・・・・・・・・・・・・・・・・・・ |
| 9-1 | <残高が足りている場合><br>印刷が開始されます。<br>出力された印刷物を取得してください。                                                                             |                                                                                                    |
| 9-2 | <残高が不足している場合><br>印刷が開始されません。                                                                                                 |                                                                                                    |

# 1.2 コピー(アカデミックシアター、中央図書館)

学生・教員向けのコピー利用方法について、以下で説明します。

アカデミックシアター、中央図書館(10号館)で、ポイントモードでコピーを利用することが可能です。

| モード名称 | 説明                                  |
|-------|-------------------------------------|
| コピー   | 原稿ガラスまたは原稿送り装置に原稿をセットし、コピーを行うことが可能で |
|       | す。                                  |
|       | コピーを行うと実績値が減算されます。                  |
|       | 残高がゼロになっている場合や、残高を超えるようなコピーを行おうとした場 |
|       | 合、そのままではコピーできませんのでポイントを別途購入する必要がありま |
|       | す。                                  |

#### 1.2.1 コピー

コピーする方法について、以下に記載します。コピー面数やカラーモードに応じた残高が減算されます。

| No | 手順                                                                             | 画面                                                                                                    |
|----|--------------------------------------------------------------------------------|----------------------------------------------------------------------------------------------------|
| 1  | コピー操作を行いたいKUDOS Print複合機ま<br>で移動してください。                                        |                                                                                                    |
|    | ※5号館2Fのドキュメントセンタークロー<br>ク、中央図書館のKUDOS Print複合機でのみ<br>コピー操作が可能です。               |                                                                                                    |
| 2  | KUDOS Print複合機は、節電モードになって<br>いる場合があります。<br>節電モードの場合、パネル横の「節電」ボタ<br>ンが緑色に点灯します。 | Kmi ジョブ時間 U-9-前部 (1955)     T 2 3 Uモット     A 3 6 ND323 2 ストップ                                                                                                    |
|    | その場合は、機器の正面に立つか、パネル横<br>の「節電」ボタンを押下し、節電モードを解<br>除してください。                       | 7     8     9       8     9       8     9       #-X     207       9     8       17.20     9       17.20     9       17.20     9       17.20     9       17.20     9       17.20     9       17.20     9       17.20     9       17.20     9       17.20     10       17.20     10       17.20     10       17.20     10       17.20     10       17.20     10       17.20     10       17.20     10 |

| 手順                                                                                                    | 画面                                                                                                    |
|----------------------------------------------------------------------------------------------------|----------------------------------------------------------------------------------------------------|
| KUDOS Print複合機にて、ユーザ認証を行い                                                                                                    | ●学生かざし箇所                                                                                                    |
| ます。<br>●学生証でユーザ認証を行う場合<br>白いカードリーダーに学生証をかざします。                                                                                                    |                                                                                                    |
| <ul> <li>パネル入力でユーザ認証を行う場合</li> <li>①パネル上の「認証IDを入力」ボタンを押下します。</li> <li>②ユーザーIDの入力箇所を押下すると、パネル上にキーボードが表示されますので、教育系ユーザアカウントのユーザーIDを入力し、「ログイン」を押下します。</li> </ul> | ・ また力時の操作箇所                                                                                                    |
| ③パスワードの入力箇所を押下すると、パネ<br>ル上にキーボードが表示されますので、先ほ<br>ど入力したユーザーIDのパスワードを入力<br>し、「ログイン」を押下します。                                                                      | カードをセットするか、認証Dを入力してく<br>ださい。<br>のRコードをモバイル<br>アブリで読み取ると<br>この機器で処理されま<br>す。<br>認証Dを入力                                                                                                    |
|                                                                                                    | ログイシ<br><b>窓証IDを選択してください。</b><br>ユーザーID<br>1bitest-p01                                                                                                    |
|                                                                                                    | PINまたはパスワードの入力<br>パスワード<br>                                                                                                    |
| 原稿ガラス、または原稿送り装置に原稿をセットします。                                                                                                    | 最大: 297×432mm<br>(A3, 11×17 インチ)         定してしていていたいでする面を<br>下に         または         していたいでする面を<br>たけでする面を<br>たいたい         がイドを<br>(合わせる)         していたいできる原稿の最小サイズは 84<br>× 139.7mm (定形サイズの場合は、A6) です。                                                                                                    |
|                                                                                                    | <ul> <li> 事順 <ul> <li>KUDOS Print複合機にて、ユーザ認証を行います。 </li> <li> ●学生証でユーザ認証を行う場合 白いカードリーダーに学生証をかざします。 </li> <li> ●パネル入力でユーザ認証を行う場合 ①パネル上の「認証IDを入力」ボタンを押下します。 </li> <li> ②ユーザーIDの入力箇所を押下すると、パネル上にキーボードが表示されますので、教育 系ユーザアカウントのユーザーIDを入力し、「ログイン」を押下します。 </li> <li> ③パスワードの入力箇所を押下すると、パネル上にキーボードが表示されますので、先ほど入力したユーザーIDのパスワードを入力し、「ログイン」を押下します。 </li> <li> 原稿ガラス、または原稿送り装置に原稿をセットします。 </li> </ul></li></ul> |

| No       | 手順                                                                                          | 画面                                                                                                    |
|----------|---------------------------------------------------------------------------------------------|----------------------------------------------------------------------------------------------------|
| 5        | 詳細なコピー設定を行う場合は、メニュー画<br>面の「コピー」アイコン、<br>簡易なコピー設定を行う場合は、<br>メニュー画面の「らくらくコピー」アイコン<br>をタップします。 | 使用する機能を選択してください。<br>▲ 山下(fbjt<br>est-n01)<br>ApeosWare Print<br>5く5くコピー<br>コピー                                                                                                    |
| 6        | コピー設定を行い、パネル横の「スタート」                                                                        | ●「コピー」パネル画面のイメージ                                                                                                    |
|          | ボタンを押下します。                                                                                  | コビーでさます。     セット     friest-p01       コビー     単原語     読み取り方法     出力形式       ピージー     第二     第二       100%     -     ・       100%     -     ・       100%     -     ・       100%     -     ・       100%     -     ・       100%     -     ・       100%     -     ・       100%     -     ・       100%     -     ・       100%     -     ・       100%     -     ・       100%     -     ・       100%     -     ・       100%     -     ・       100%     -     ・       100%     -     ・       100%     -     ・       100%     -     ・       100%     -     ・       100%     -     ・       100%     -     ・       100%     -     ・       100%     -     ・       100%     -     ・       100%     -     ・       111     -     ・       111     -     ・       111     -     ・       111     -     ・ </th                                                                                                    |
|          |                                                                                             | ●「らくらくコピー」パネル画面のイメージ                                                                                                    |
|          |                                                                                             | コビーできます。          (***)         (***)         (***)         (***)         (***)         (***)         (***)         (***)         (***)         (***)         (***)         (***)         (***)         (***)         (***)         (***)         (***)         (***)         (***)         (***)         (***)         (***)         (***)         (***)         (***)         (***)         (***)         (***)         (***)         (***)         (***)         (***)         (***)         (***)         (***)         (***)         (***)         (***)         (***)         (***)         (***)         (***)         (***)         (***)         (***)         (***)         (***)         (***)         (***)         (***)         (***)         (***)         (***)         (***)         (***)         (***)         (***)         (***)         (***)         (***)         (***)         (***)         (***)         (***)         (***)         (***)         (***)         (***)         (***)         (***)         (***)         (***)         (***)         (***)         (***)         (***)         (***)         (***)         (***)         (***)         (***)         (***)         (***)         (***)         (***)         (***)         (***)         (***)         (***)         (***)         (***)         (***)         (***)         (***)         (***)         (***)         (***)         (***)         (***)         (***)         (***)         (***)         (***)         (***)         (***)         (***)         (***)         (***)         (***)         (***)         (***)         (***)         (***)         (***)         (***)         (***)         (***)         (***)         (***)         (***)         (***)         (***)         (***)         (***)         (***)         (***)         (***)         (***)         (***)         (***)         (***)         (***)         (***)         (***)         (***)         (***)         (***)         (***)         (**)         (**)         (**)         (**)         (**) |
|          |                                                                                             | <ul> <li>「スタート」ボタン箇所</li> <li>●「スタート」ボタン箇所</li> <li>● ○ ○ ○ ○ ○ ○ ○ ○ ○ ○ ○ ○ ○ ○ ○ ○ ○ ○ ○</li></ul>                                                                                                    |
| 7        | <残高が足りている場合>                                                                                |                                                                                                    |
|          | コヒーか開始されま 9 。<br>                                                                           |                                                                                                    |
| L        | 出力された印刷物を取得してください。                                                                          |                                                                                                    |
| 8        | <残局が不足している場合><br>  コピーが開始されません                                                              |                                                                                                    |
| <u> </u> | コーーン言語についていた。                                                                               |                                                                                                    |

# 1.3 ポイント残高の確認方法

ポイント残高はWeb画面、または、KUDOS Print複合機で確認が可能です。それぞれの確認方法について説明します。

#### 1.3.1 Web 画面での確認

ポイント残高をWeb画面にて確認する方法について、以下に記載します。

なお、Web 画面での確認は学内ネットワークに接続された端末に限りアクセス可能です。学内ネットワークに接続された端末とは、PC 教室や、KUDOS WiFiに接続されたパソコン、スマホ、タブレット等の端末を指します。

| No | 手順                                                                      | 画面                                                                                                    |
|----|-------------------------------------------------------------------------|----------------------------------------------------------------------------------------------------|
| 1  | KUDOSのホームページを開きます。<br>画面をスクロールし、<br>左側にある「KUDOS Print」のリンクをクリ<br>ックします。 |                                                                                                    |
| 2  | KUDOS Printの案内ページ内にある、<br>「ポイント確認ページ ログイン」のリンク<br>をクリックします。             | Contraction       Contraction         Contraction       Contraction                                                      |
| 3  | ログイン画面が表示されます。<br>「KINDAI ID」と「パスワード」を入力し、<br>「ログイン」ボタンを押します。           | ApeosWare Management Suite FUJ;FILM<br>                                                                                                    |
| 4  | ポータル画面で「使用状況」が表示され、残<br>高の確認ができます。                                      | ApeosWare Management Suite         山下 (#gy#ex-soft-0.077?):         1.4mgyAuge-0.82.63         1.982.64-26         FUJIFILM           メータル         レボー         7021/257         2-7-/7-12322         -         -         -         -         -         -         -         -         -         -         -         -         -         -         -         -         -         -         -         -         -         -         -         -         -         -         -         -         -         -         -         -         -         -         -         -         -         -         -         -         -         -         -         -         -         -         -         -         -         -         -         -         -         -         -         -         -         -         -         -         -         -         -         -         -         -         -         -         -         -         -         -         -         -         -         -         -         -         -         -         -         -         -         -         -         -         -         -         -         -         -         < |

| No | 手順                | 画面 |            |                                                |                                                                         |                                                   |          |
|----|-------------------|----|------------|------------------------------------------------|-------------------------------------------------------------------------|---------------------------------------------------|----------|
| 5  | 「ログアウト」を押し、終了します。 |    | ment Suite | est-poi) - ログアウ<br>ユー yー<br>33/04 22:09<br>セ/月 | P 1<br>anguage - 日本道<br>大阪定 -<br>今月削減されたCO2<br>15<br>約1本が1日あたりに<br>0.39 | 6 1 世現点ボークル<br>2時法量<br>の月<br>の月<br>の月<br>の月<br>の月 | FUJIFILM |
|    |                   |    | 750 P      |                                                | 0.39                                                                    | Ø                                                 |          |

### 1.3.2 KUDOS Print Web 印刷複合機での確認

アカデミックシアター、10号館、B館1階資料室設置の KUDOS Print Web 印刷複合機にて、自身の残高を確認できます。KUDOS Print Web 印刷複合機での自身の残高の確認方法を以下に記載します。

| No | 手順                                                                                                    | 画面                                                                                                    |
|----|----------------------------------------------------------------------------------------------------|----------------------------------------------------------------------------------------------------|
| 1  | 任意のKUDOS Print Web印刷複合機まで移<br>動してください。                                                                                                    |                                                                                                    |
| 2  | KUDOS Print Web印刷複合機は、節電モード<br>になっている場合があります。<br>節電モードの場合、パネル横の「節電」ボタ<br>ンが緑色に点灯します。<br>その場合は、機器の正面に立つか、パネル横<br>の「節電」ボタンを押下し、節電モードを解<br>除してください。 | Wall       2 = 37828       U       U       H48282         1       2       3       U       0       2         1       2       3       U       29 +         4       5       6       \$103.8       2 + 5         7       8       9       0       0         **       7       9       0       0         **       7       9       0       0         **       7       9       0       0         **       7       9       0       0         **       7       9       1       2       1         **       7       9       1       1       1         **       7       9       1       1       1         **       7       9       1       1       1       1         **       7       9       1       1       1       1       1         **       **       **       **       2       1       1       1       1         **       *       *       *       *       1       1       1       1       1       1       1 |

| No | 手順                                                                                      | 画面                                                                      |  |
|----|-----------------------------------------------------------------------------------------|-------------------------------------------------------------------------|--|
| 3  | KUDOS Print Web印刷複合機にて、ユーザ認<br>証を行います。                                                  | <ul> <li>学生かざし箇所</li> </ul>                                             |  |
|    | ●学生証でユーザ認証を行う場合<br>学生証を白いカードリーダー、または、操作<br>パネル左側のエリア(アカデミックシアター<br>のみ)にかざします。           |                                                                         |  |
|    | ●パネル入力でユーザ認証を行う場合<br>①パネル上の「認証IDを入力」ボタンを押下<br>します。                                      |                                                                         |  |
|    |                                                                                         | (アカデミックシアターのみ)                                                          |  |
|    | ②ユーザーIDの入力箇所を押下すると、パネ<br>ル上にキーボードが表示されますので、教育<br>系ユーザアカウントのユーザーIDを入力し、<br>「ログイン」を押下します。 |                                                                         |  |
|    | ③パスワードの入力箇所を押下すると、パネ                                                                    | ●手入力時の操作箇所                                                              |  |
|    | ル上にキーボードが表示されますので、先ほ                                                                    | ApeosWare Management Suite                                              |  |
|    | と人力したユーサーIDのハスワートを入力<br>し、「ログイン」を押下します。                                                 | カードをセットするか、認証IDを入力してく ORコードをモバイル<br>ださい。 アプリで読み取ると、<br>この機器で処理されま<br>す。 |  |
|    |                                                                                         | 器型iDを入力                                                                 |  |
|    |                                                                                         | ログイン 業取り消し ジログイン<br>認証IDを選択してください。                                      |  |
|    |                                                                                         | ユーザーID<br>fbitest-p01                                                   |  |
|    |                                                                                         | PINまたはパスワードの入力 業取り消し マログイン<br>パスワード                                     |  |
| 4  | メニュー画面の「ApeosWare Print」アイコ<br>ンをタップします。                                                | 使用する機能を選択してください。<br>また-p01)<br>ApeosRare Print                          |  |
|    |                                                                                         |                                                                         |  |

| No | 手順                                 | 画面                                                                                                    |
|----|------------------------------------|----------------------------------------------------------------------------------------------------|
| 5  | プリント画面の「i」ボタンを押下し、自身の<br>残高を確認します。 | プリント 🥳 山下 (fbjtest-p すべてのユーザー 💌 🕕 📟                                                                   |
|    |                                    | 合計(P):0<br>選択数:0/2                                                                                    |
|    |                                    | Microsoft Word - 文書 1<br>2022/03/08 17:02:20 1x-ジ(1×-ジx 1部) カラー(自動判別) 片<br>建築・115 P                   |
|    |                                    | Microsoft Word - 文書 1<br>2022/03/08 17:02:05 1ページ x 1部) 白黒 片面<br>2022/03/08 17:02:05 1ページ x 1部) 白黒 片面 |
|    |                                    | COZATION: 15g                                                                                         |
|    |                                    |                                                                                                    |
|    |                                    | 削除 詳細設定 プリント すべてプリント                                                                                  |

# 1.4 困ったときは

## 1.4.1 Web 印刷複合機から出力できない

印刷できない場合やエラー画面が表示された場合は、以下を確認してください。

| No | 発生事象                  | 確認項目                                                                                                    | 対応                                                                                                    |
|----|-----------------------|----------------------------------------------------------------------------------------------------|----------------------------------------------------------------------------------------------------|
| 1  | <u>先王争家</u><br>印刷できない | 複合機に用紙はセットされています<br>か。<br>また印刷できない種類の用紙を指定<br>していませんか。                                                                                         | 初心<br>複合機のパネル画面を確認してくださ<br>い。用紙がなくなった際は「用紙を補給」<br>といったメッセージが表示されますの<br>で教室スタッフへご連絡下さい。また、<br>用紙のサイズを間違った際は「ガイドを<br>確認」、「用紙種類確認」といったメッセ<br>ージが表示されますので印刷可能な用<br>紙サイズ設定に修正して印刷操作を再<br>度行って下さい。 |
|    |                       | 残高がなくなってませんか。<br>また、印刷しようとしているジョブ<br>が「残高(= 残ポイント)」を超過し<br>ていませんか。<br>「スタート」ボタンを押し、「デバイ<br>スとプリンター」をクリックします。<br>画面上のプリンタアイコンが半透明<br>になっていませんか。 | 『3.3残高の確認』より、残高の一覧を<br>表示し確認して下さい。<br>残ポイントが不足している場合は購入<br>する必要があります。<br>教室スタッフへご連絡ください。                                                                                                    |
| 2  | 残高がマイナスにな<br>っている。    | _                                                                                                    | 残高がマイナスになっている状態に戻<br>すには「追加購入ポイント」を購入する<br>必要があります。<br>購入方法等含めて教室スタッフへご連<br>絡下さい。                                                                                                    |
| 3  | 複合機のパネルが反応しない         | 節電モードは解除されていますか。                                                                                                    | KUDOS Print複合機は、節電モードになっている場合があります。<br>節電モードの場合、パネル横の「節電」<br>ボタンが点灯します。<br>その場合は、機器左前面のセンサーに近<br>づくか、パネル横の「節電」ボタンを押<br>下し、節電モードを解除してください。                                                    |